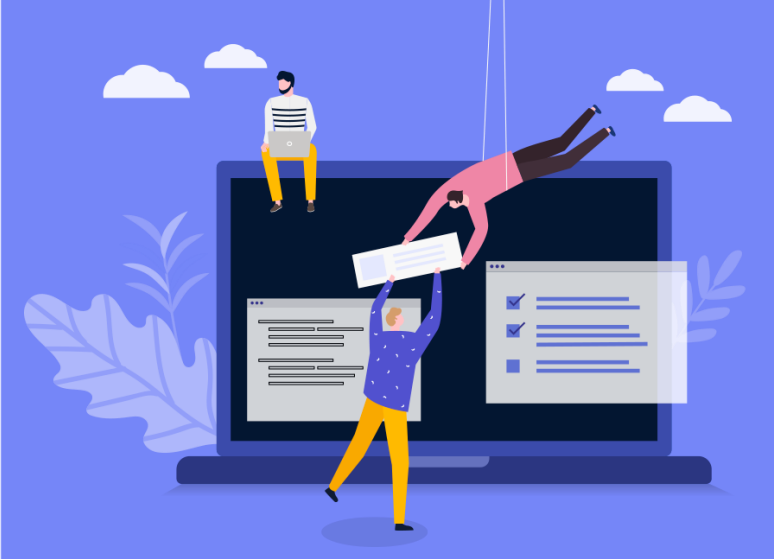

# 심사위원 가<u>이드</u>

## 청람사학회 논문투고 시스템

진행 로직

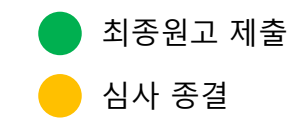

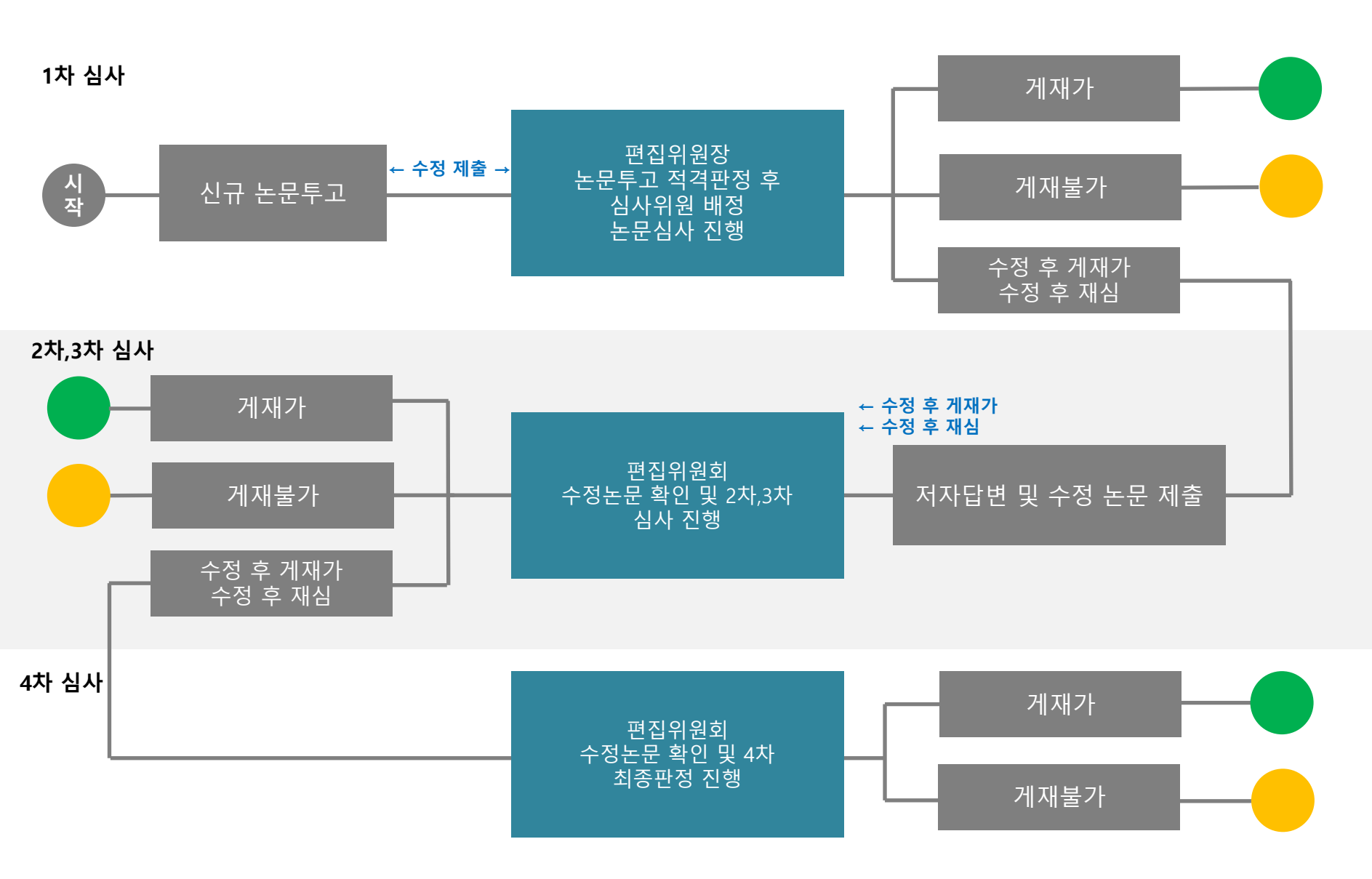

### 시스템 로그인

| LOG-IN 로그인해주시기 바랍니다. |              |         |  |  |  |  |
|----------------------|--------------|---------|--|--|--|--|
| ◎ 투고자                | ● 심사위원       | ◎ 편집위원장 |  |  |  |  |
| 아이디<br>비밀번호          |              | LOGIN   |  |  |  |  |
|                      | ▶심사위원 패스워드찾기 |         |  |  |  |  |

[심사위원] 탭을 선택하시고 학회 계정 또는 학회에서 발급해준 계정으로 로그 인합니다.

※ 심사가이드 및 규정 정보 확인

본 시스템은 심사위원을 아래와 같이 2 가지로 구분하여 계정권한을 제공해드리 고 있으므로 꼭 확인하시고 로그인 부탁 드립니다.

1) 회원 심사위원: 심사위원 권한을 부여 받은 회원에 한해서 로그인 가능

2)비회원 심사위원: 편집위원회에서 발 급해주는 ID(이메일주소)와 초기비밀번 호(000)로그인 가능

## 화면안내

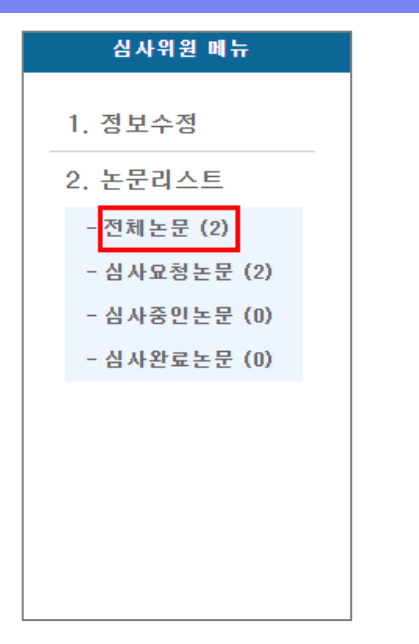

#### ※ 전체 논문 리스트 페이지

1.심사위원 메뉴 확인

2.전체 논문 리스트를 의뢰 받은 내 용 및 심사 진행한 정보 확인

| ■ 전체 | 논문             |                       |                              |      |       |        |      |       |  |
|------|----------------|-----------------------|------------------------------|------|-------|--------|------|-------|--|
| 접수번호 | Y              |                       | 검색                           |      |       |        |      |       |  |
| NO   | 접수번호           | 접수일자                  | 제목(국문)                       | 차수   | 현황    | 심사가능   | 심사현황 | 심사가능일 |  |
| з    | CRSH-2020-0003 | 2020-03-25<br>O Ell A | [일반심사]2222<br>드 농[ 대 이나   드] | 1차심사 | 투고완료  | YES    | 심사하기 | D-11일 |  |
| 2    | CRSH-2020-0002 | 2020-05-11            | [일반점사]테스트논문입니다               | 1차심사 | 투고완료  | YES NO |      | D-15일 |  |
| 1    | CRSH-2020-0001 | 2020-03-25            | [일반심사]제목(국문)                 | 2차심사 | 수정후재심 | YES    | 심사완료 | 완료    |  |
|      |                |                       |                              |      |       |        |      |       |  |

#### 수락의뢰내용 확인 및 심사여부 결정

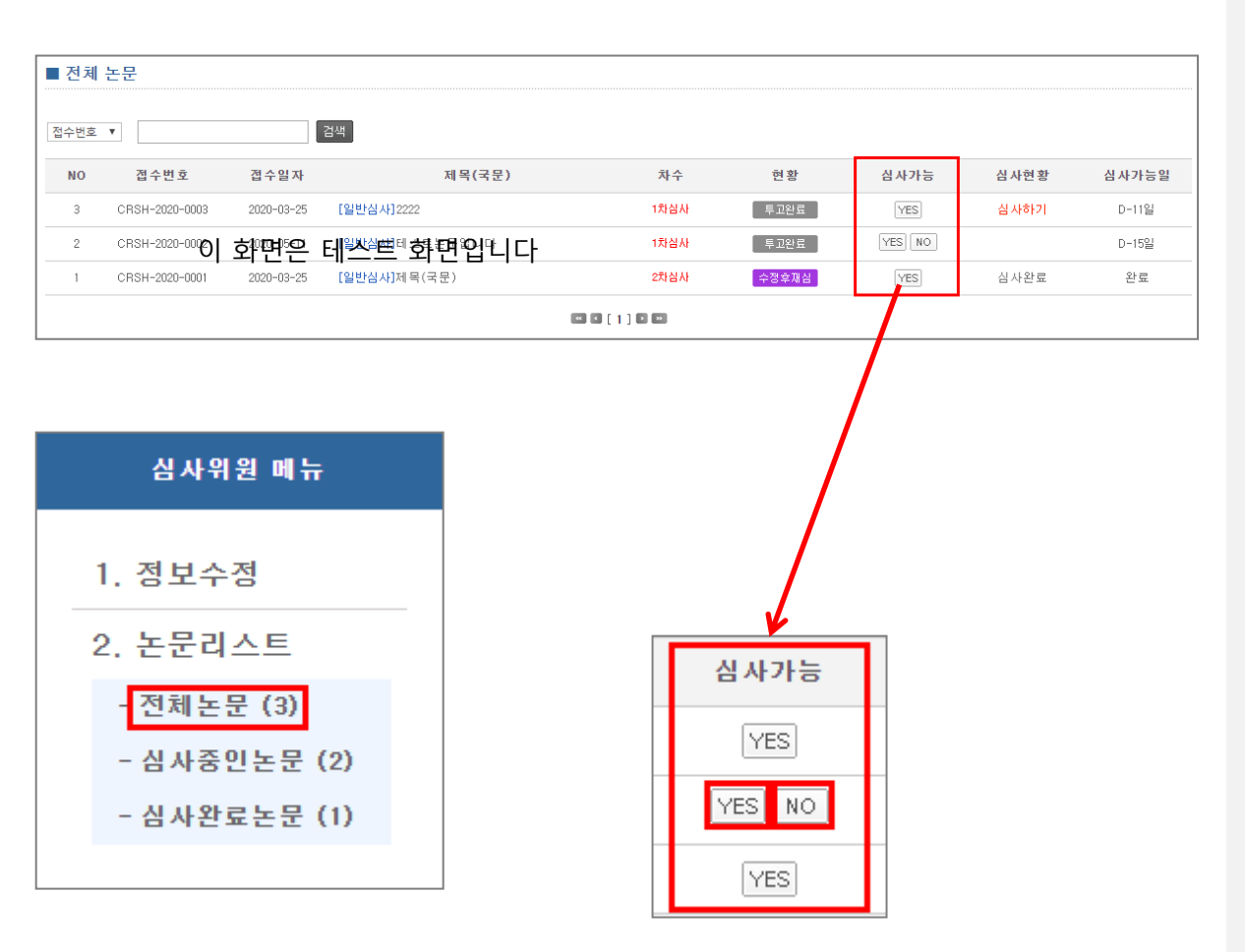

[심사중인논문] 메뉴 선택하시면 심사위탁을 받은 논문 리스트 확인 됩니다.

심사위탁을 받으면 심사요청논문 리스트에 심사가능 **[ YES, NO ]**의 두 가지 버튼이 나타납니다.

"제목"을 클릭 후 투고논문을 확인 하시고 심사마감 일자까지 심사가 가능하시다면 [YES]을 불가능하 시다면 [NO] 버튼을 눌러주세요.

꼭 둘 중의 하나의 버튼을 눌러서 심사의뢰에 대한 의견을 편집위원 회에게 주셔야 합니다.

# 논문심사 진행

| ■ 심사하기                     |                                                                                                    |  |  |  |
|----------------------------|----------------------------------------------------------------------------------------------------|--|--|--|
|                            |                                                                                                    |  |  |  |
| ▶접수번호                      | CRSH-2020-0003                                                                                                    |  |  |  |
| ▶심사차수                      | 1차                                                                                                    |  |  |  |
| ▶ 원고구분                     | 기획논문                                                                                                    |  |  |  |
| ▶연구분야                      | 역사교육                                                                                                    |  |  |  |
| ▶제목(국문)                    | 2222                                                                                                    |  |  |  |
| ▶제목(영문)                    | 22                                                                                                    |  |  |  |
| ▶국문초록                      | 22 2 이 화면은 테스트 화면입니다                                                                                                    |  |  |  |
| ▶국문 키워드                    | 2, 2, 2, 2, 2                                                                                                    |  |  |  |
| ▶영문초록                      | 222222222222222222222222222222222222222                                                                                                    |  |  |  |
| ▶영문 키워드                    | 22, 222, 2222, 22222, 22222                                                                                                    |  |  |  |
| ▶심사용 논문                    | 1차 📓 CRSH-2020-0003-tp.docx (11541)                                                                                                    |  |  |  |
| ▶추가파일(1차)                  |                                                                                                    |  |  |  |
| ▶ 수정의견서                    |                                                                                                    |  |  |  |
| ▶ 실사완료일 실사완료일이 등록되지 않았습니다. |                                                                                                    |  |  |  |
| ▶심사판정                      | ◯ 게재 ◯ 수정후게제 ◯ 수정후재심 ◯ 개재불가                                                                                                    |  |  |  |
| ▶심사파일 첨부                   | <ul> <li>본문심사평가서 파일 선택 선택된 파일 없음</li> <li>추가 🗆 삭제</li> </ul>                                                                                                    |  |  |  |
|                            | ·····································                                                                                                    |  |  |  |
|                            | ※ 먼저 아래 내용에 대해 동의하신후에, 계좌정보 입력이 가능합니다.                                                                                                    |  |  |  |
| ▶심사료 입금계좌                  | <개인정보 수집·미용에 관한 동의>                                                                                                    |  |  |  |
|                            | <ul> <li>★ 개인정보 수집 · 이용</li> <li>◆ (수집·이용 목적) 투고논문 심사료 지급 관련</li> <li>◆ (수집 개인 정보의 항목) 예금주명, 거래 은행명, 계좌번호</li> <li>◆ (보유 및 이용기간) 지출 증빙문서 보존기한 완료시까지 *근거: 개인정보보호법 등</li> <li>◆ (동의 거부권리 안내) 본 개인정보 수집·이용에 대한 동의를 거부할 수 있으나, 이 경우 심사료 지급이 곤란할 수 있습니다.</li> </ul> |  |  |  |
|                            | 위 사항을 숙지하고 개인정보 수집 · 이용에 동의합니다.                                                                                                    |  |  |  |
|                            | 예금주 은행명 계좌번호                                                                                                    |  |  |  |
|                            |                                                                                                    |  |  |  |

심사완료

[**심사하기**] 버튼을 누르면 투고된 논문에 대한 간략한 정보와 논문파 일 등을 확인할 수 있습니다.

심사판정, 심사의견, 심사파일 양식 을 다운받으셔서 기재하신 후 업로 드해주시기 바랍니다.

심사료 입금계좌에 대해 본인의 정 보가 학회에 제공된다는 사항에 대 해 동의하시고 계좌정보를 입력하 시기 바랍니다.